附件3:

武汉学院通识教育选修课选课流程 -、<sub>选课平台</sub>

在浏览器输入平台登录地址: http://portal.whxy.edu.cn.

打开平台登录界面。输入用户名和密码,点击登录按钮, 登录平台系统。

注: 默认用户名学号, 默认密码格式为 Whxy+身份证号 后六位 (最后一位为字母的需要大写)。

若是忘记密码,可以通过登录页面的【忘记密码】功能 找回。

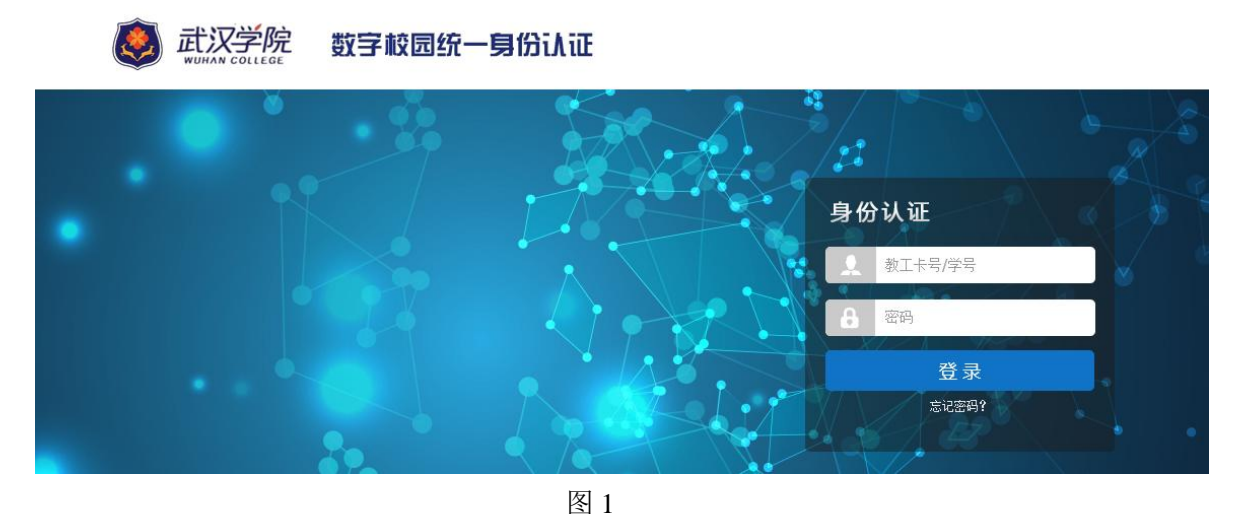

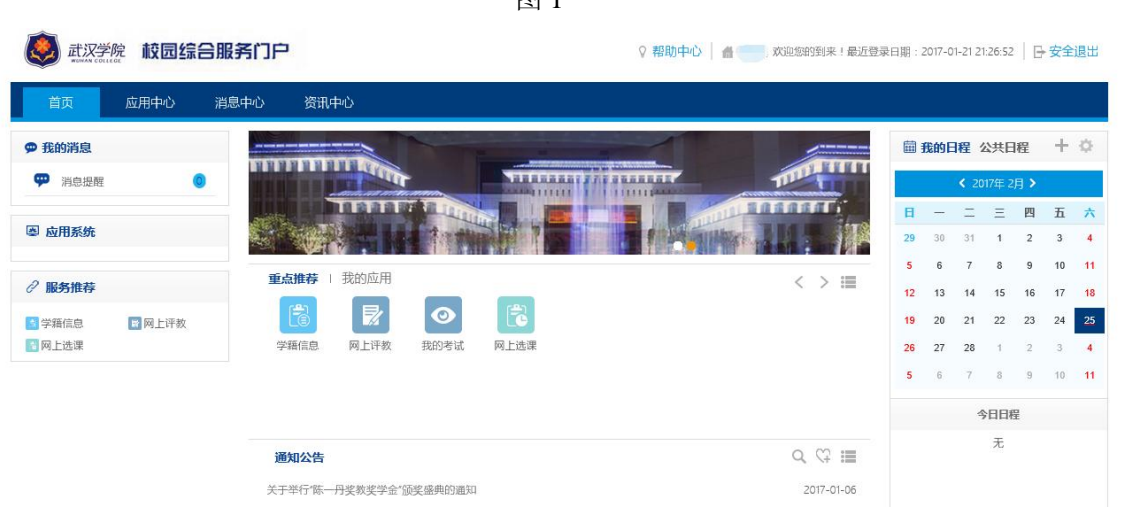

图 2

## 二、选课方式

## 1、点击"网上选课"菜单,进入选课登录页面(图3);

## 2016-2017学年1学期 通识选修课 选课轮次 1 开放于 2016-08-31 18:30 选课开放时间: 2016-09-01 18:30 - 2016-09-07 18:30 遗课开放时间: 2016-09-01 18:30 - 2016-09-07 18:30 选课和财间: 2016-09-01 18:30 - 2016-09-07 18:30 选课和财间: 2016-09-01 18:30 - 2016-09-07 18:30 选课和财间: 2016-09-01 18:30 - 2016-09-07 18:30 选课范围: 13本, 14本专, 15本专 选课轮次: 共2轮 进入选课>>>>

2、点击"进入选课",进入选课页面,如(图4)所示, 可查看已修课程(图5)、可选课程(图6)、已选课程(图7);

| GREIKTE  |      |           |            |    |      |      |       |     |  |     |     |
|----------|------|-----------|------------|----|------|------|-------|-----|--|-----|-----|
| 周数<br>小节 | 星期一  | 星期二       | 星期二    星期三 |    |      | 星期四  |       | 星期五 |  | 星期六 | 星期日 |
| 第一节      |      | 1         |            | 1  |      |      |       | 1   |  |     |     |
| 第二节      |      | 课程序号      | 课程名称       | 学分 | 教师姓名 | 时间安排 | 人数    | 操作  |  |     |     |
| 第三节      |      | gx0003.01 | 经济与法       | 0  | 徐焕娟  | 3-16 | 0/100 | 选课  |  |     |     |
| 第四节      |      | 1         |            | 1  |      | 1    |       | 1   |  |     |     |
| 第五节      |      |           |            | 2  |      |      |       |     |  |     |     |
| 第六节      |      |           |            | 2  |      |      |       |     |  |     |     |
| 第七节      |      |           |            | 2  |      |      |       |     |  |     |     |
| 第八节      |      |           |            | 2  |      |      |       |     |  |     |     |
|          |      |           |            |    |      |      |       |     |  |     |     |
| 已修课程     | 可选课程 | 已选课程      |            |    |      |      |       |     |  |     |     |
|          |      |           |            |    |      |      |       |     |  |     |     |
|          |      |           |            |    |      |      |       |     |  |     |     |

图 4

| CIRIEI  | 可匹尿性 | 口、四時代生      |   |      |                     |       |
|---------|------|-------------|---|------|---------------------|-------|
| 🔤 已修课程  |      |             |   |      |                     |       |
| 课程代码    |      | 课程名称        |   | 是否通过 | 操作                  | 可替代课程 |
| 03346   | 鲁迅   | 鲁迅小说人物与社会   |   | 未通过  | 本轮选课未开课<br>请咨询学院教务科 |       |
| 02288   |      | 微观经济学       |   | 已通过  | 本轮选课未开课<br>请咨询学院教务科 |       |
| 02094   | 5    | 军事理论与训练     |   | 已通过  | 本轮选课未开课<br>请咨询学院教务科 |       |
| 02568_1 |      | 线性代数        |   | 已通过  | 本轮选课未开课<br>请咨询学院教务科 |       |
| 00738   |      | 红楼梦堂析       |   | 已通过  | 本轮选课未开课<br>请咨询学院教务科 |       |
| 01873   |      | 博弈论         |   | 已通过  | 本轮选课未开课<br>请咨询学院教务科 |       |
| 02429   | 思想道  | 思想道德修养与法律基础 |   | 已通过  | 本轮选课未开课<br>请咨询学院教务科 |       |
| 02739   |      | 会计手工操作      | 2 | 已通过  | 本轮选课未开课<br>请咨询学院教务科 |       |
|         |      |             |   |      | 木轮洗濯未开濯             |       |

图 5

| Unixe Diaxe Lidixe                          |        |         |       |    |      |     |    |           |       |                   |    |
|---------------------------------------------|--------|---------|-------|----|------|-----|----|-----------|-------|-------------------|----|
| 回講唱99號 書詞紙上方演表会发生变化、如要显示全部意思,读表空面紛糾拆開做一次面词。 |        |         |       |    |      |     |    |           |       |                   |    |
| *                                           |        |         |       |    |      |     |    |           |       |                   |    |
| 课程序号                                        | 课程代码   | 课程名称    | 课程类别  | 学分 | 教师姓名 | 周课时 | 校区 | 备注        | 已选/上限 | 课程安排              | 操作 |
| gx0001.01                                   | gx0001 | 走进中国戏曲  | 公共选修课 | 0  |      | 0   |    | 网络课程,网上教学 | 0/500 | 尚未排课              | 选课 |
| gx0002.02                                   | gx0002 | 货币政策与理论 | 公共选修课 | 0  | 夏丹阳  | 0   |    |           | 0/100 | 3-16周<br>星期三 3-4节 | 选课 |
| gx0002.01                                   | gx0002 | 货币政策与理论 | 公共选修课 | 0  | 夏丹阳  | 0   |    |           | 0/100 | 3-16周<br>星期三 1-2节 | 选课 |
| gx0003.01                                   | gx0003 | 经济与法    | 公共选修课 | 0  | 徐焕娟  | 0   |    |           | 0/100 | 3-16周<br>星期二 1-2节 | 选课 |
| gx0003.04                                   | gx0003 | 经济与法    | 公共选修课 | 0  | 徐焕娟  | 0   |    |           | 0/100 | 3-16周<br>星期三 7-8节 | 选课 |
| gx0003.02                                   | gx0003 | 经济与法    | 公共选修课 | 0  | 徐焕娟  | 0   |    |           | 0/100 | 3-16周<br>星期二 3-4节 | 选课 |
| gx0003.03                                   | gx0003 | 经济与法    | 公共选修课 | 0  | 徐焕娟  | 0   |    |           | 0/100 | 3-16周<br>星期三 5-6节 | 选课 |
| gx0004.01                                   | gx0004 | 经济新思维   | 公共选修课 | 0  | 张波   | 0   |    |           | 0/100 | 3-16周<br>星期四 3-4节 | 选课 |
| gx0005.01                                   | gx0005 | 中国新诗宣读  | 公共选修课 | 0  | 章宗鋆  | 0   |    |           | 0/100 | 3-16周<br>星期三 5-6节 | 选课 |
| gx0005.02                                   | gx0005 | 中国新诗宣读  | 公共选修课 | 0  | 章宗鋆  | 0   |    |           | 0/100 | 3-16周<br>星期三 7-8节 | 选课 |
| gx0005.04                                   | gx0005 | 中国新诗宣读  | 公共选修课 | 0  | 章宗鋆  | 0   |    |           | 0/100 | 3-16周<br>星期五 3-4节 | 选课 |
| gx0005.03                                   | gx0005 | 中国新诗宣读  | 公共选修课 | 0  | 章宗鋆  | 0   |    |           | 0/100 | 3-16周<br>星期五 1-2节 | 选课 |

图 6

| 🗌 已迭课程 📒               | 预选课程 |      |   |      |    |      |     |    |     |       |                               |              |     |
|------------------------|------|------|---|------|----|------|-----|----|-----|-------|-------------------------------|--------------|-----|
| 星期<br>小节               | 5    | 1期—  |   | 星期二  | 星期 | Ξ    | 星期  | 四  | 星期五 |       | 星期六                           |              | 星期日 |
| 第一节                    |      |      |   |      |    |      |     |    | 本科  |       |                               |              |     |
| 第二节                    |      |      |   |      |    |      |     |    |     |       |                               |              |     |
| 第三节                    |      |      |   |      |    |      |     |    |     |       |                               |              |     |
| 第四节                    |      |      |   |      |    |      |     |    |     |       |                               |              |     |
| 第五节                    |      |      |   |      |    |      |     |    |     |       |                               |              |     |
| 第六节                    |      |      |   |      |    |      |     |    |     |       |                               |              |     |
| 第七节                    |      |      |   |      |    |      |     |    |     |       |                               |              |     |
| 第八节                    |      |      |   |      |    |      |     |    |     |       |                               |              |     |
| 第九节                    |      |      |   |      |    |      |     |    |     |       |                               |              |     |
| 第十节                    |      |      |   |      |    |      |     |    |     |       |                               |              |     |
| 第十一节                   |      |      |   |      |    |      | 本利  | \$ |     |       |                               |              |     |
| 已給霍程 可选霍程 已 <b>法霍程</b> |      |      |   |      |    |      |     |    |     |       |                               |              |     |
| 课程序号                   | 课程代码 | 课程名称 | 际 | 课程类别 | 学分 | 教师   | 周课时 | 校区 | 备注  | 已迭/上限 | 课程安排                          | l.           | 操作  |
| swxx.01                | swxx | 本科   |   | 通识课程 | 5  | 本科教师 | 3   |    |     | 3/0   | 1-8周<br>星期五1-1节(<br>星期四11-11节 | C209<br>C209 | 退课  |

图 7

在**已修课程页面**中,分别点击代码、名称、英文名、学 分、是否通过,可对已修课程列表实现按点击项排序的功能;

在可选课程页面中,可通过添加课程序号、课程代码、 课程名称、课程类别、学分、教师、周课时、校区、备注的 搜索条件,点击课程列表下方的,可实现对可选课程的按 条件查找。

注: 教务科研部管理员对于选课批次设定的选课规则不同, 选课界面会有变化;

在选课页面,可实现选课和退课操作;

(1)选课

方法一:如图 6 所示,在**可选课程页面**中,点击所要选 择的课程后面的选课按钮,即可完成该课程的选课操作;

方法二:如图4所示,在**课表中**点击所要选择的课程, 可弹出该课程基本信息,点击基本信息后面的选课按钮,即 可完成该课程的选课操作;

(2) 退课

方法:如图7所示,在**已选课程页面**中,点击所要退掉 的课程后面的**退课按钮**,即可完成该课程的退课操作;

通识教育选修课最终开课课程以教务科研部网站上公布的为准。

3